# **NT3BB-4PWN-136**

#### ADSL2/2+ Router 4 PORT LAN, WIFI 150 Mbps

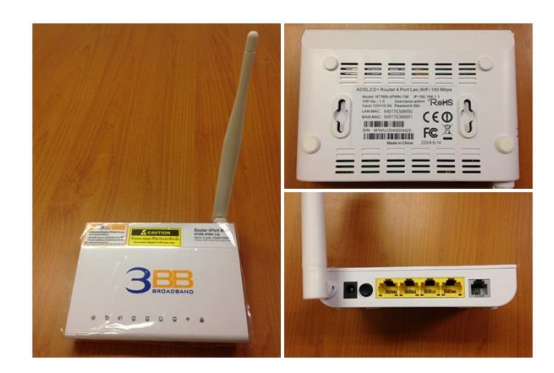

## 1. ขั้นตอนการตั้งค่าเพื่อเชื่อมต่อ Internet

การตั้งค่าเพื่อเชื่อมต่อ Internet สามารถทำได้ 2 วิธี ดังนี้ แบบที่ 1 (ขั้นตอนฉัด)

- เปิด **Browser** ขึ้นมาและพิมพ์ **192.168.1.1/3bb** แล้วกด Enter
- ใส่ **Username/Password** ที่ Radius (ตรวจสอบได้จากใบรายงานการติดตั้ง)
- พิมพ์ Validate Code ตามที่ปรากฏ
- กดปุ่ม **Save**
- จบขั้นตอนการตั้งค่า สามารถป้อน URL Website เพื่อเข้าใช้งาน Internet ได้เลย

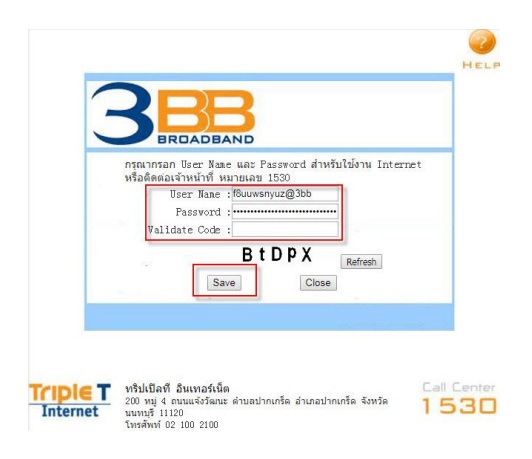

#### แบบที่ 2 (ขั้นตอนทั่วไป)

- เปิ้ด Browser ขึ้นมาและพิมพ์ 192.168.1.1 แล้วกด Enter
- ช่อง **Username** พิมพ์ admin
- ช่อง **Password** พิมพ์ 3bb
- กดปุ่ม Login เพื่อเข้าสู่ขั้นตอน การตั้งค่า WAN,Wireless

| User Name: | admin |
|------------|-------|
| Password:  | •••   |

# 2. ขั้นตอนการ ตั้งค่า Wan แบบ Manual

- คลิกที่แท็บ **Setup** --> คลิกที่ **WAN**  ใส่ **Username/Password** ที่ Radius (ตรวจสอบได้จากใบรายงานการติดตั้ง) กด **Save** สามารถป้อน URL Website เพื่อเข้าใช้งาน Internet ได้

| Status Betup | Advanced Se                                                                            | ervice Firewall                                                              | Maintenance                                                    | 1                                           |  |  |  |  |
|--------------|----------------------------------------------------------------------------------------|------------------------------------------------------------------------------|----------------------------------------------------------------|---------------------------------------------|--|--|--|--|
| 3. WAN       | Channel Configuration<br>This page is used to configure<br>connect type of PPPoE and P | On<br>e the parameters for the channel o<br>PPoA only is "Manual", the "Conn | operation modes of your ADSL<br>ect" and "Disconnect" button w | Modem/Router. Note : When<br>ill be enable. |  |  |  |  |
| > ATM        | Default Route Selection:                                                               |                                                                              | O Auto      Specified                                          |                                             |  |  |  |  |
| > ADSL       | <b>VPI:</b> 0                                                                          |                                                                              | VCI: 33                                                        |                                             |  |  |  |  |
| M LAN        | Encapsulation:                                                                         |                                                                              | ● LLC ◎ VC-Mux                                                 |                                             |  |  |  |  |
| VLAN         | Channel Mode: PPPoE                                                                    | <b>T</b>                                                                     | Enable NAPT: 🗹                                                 |                                             |  |  |  |  |
|              | Enable IGMP:                                                                           |                                                                              |                                                                |                                             |  |  |  |  |
|              | IP Protocol:                                                                           |                                                                              | Ір∨4/Ір∨6 ▼                                                    |                                             |  |  |  |  |
|              | PPP Settings:                                                                          |                                                                              |                                                                |                                             |  |  |  |  |
|              | Oser Name: default@3b                                                                  | b                                                                            | Password:                                                      | $\triangleright$                            |  |  |  |  |
|              | Type: Continuous                                                                       | •                                                                            | Idle Time (min):                                               |                                             |  |  |  |  |
|              | WAN IP Settings:                                                                       | a sindle                                                                     | () DUCD                                                        |                                             |  |  |  |  |
|              | Type.                                                                                  | • Fixed IP                                                                   |                                                                |                                             |  |  |  |  |
|              | Local IP Address:                                                                      |                                                                              | Remote IP Address.                                             |                                             |  |  |  |  |
|              | Netmask:                                                                               |                                                                              |                                                                |                                             |  |  |  |  |
|              | Default Route:                                                                         | Disable                                                                      | Enable                                                         | Auto                                        |  |  |  |  |
|              | Unnumbered:                                                                            |                                                                              |                                                                |                                             |  |  |  |  |
|              | WAN IPv6 Setting:                                                                      |                                                                              |                                                                |                                             |  |  |  |  |
|              | Address Mode:                                                                          |                                                                              | Slaac 🔻                                                        |                                             |  |  |  |  |
|              | DHCPv6 Mode:                                                                           |                                                                              | Auto 🔻                                                         |                                             |  |  |  |  |
|              | Request DHCPv6 PD:                                                                     |                                                                              |                                                                |                                             |  |  |  |  |
|              |                                                                                        |                                                                              |                                                                |                                             |  |  |  |  |
| ¢            | Connect Disconnect                                                                     | Add Modify Dele                                                              | te Undo Refresh                                                |                                             |  |  |  |  |
|              | Current AIM VC Tab                                                                     |                                                                              |                                                                |                                             |  |  |  |  |
|              | pppoel PPPoE 0 33 LLC On Off On 0.0.0.0 0.0.0.0 255.255.255 default@3bb do             |                                                                              |                                                                |                                             |  |  |  |  |

## 2. ขั้นตอนการ ตั้งค่า SSID

- คลิกที่แท็บ Setup --> คลิกที่ WLAN คลิกที่ Basic
- SSID : ตั้งชื่อสำหรับ เครือข่ายไร้สาย ตามต้องการ
- กด Apply Changes

| Status Getup        | Advanced                                     | Service Firewal                                        | ll Maintenance           |
|---------------------|----------------------------------------------|--------------------------------------------------------|--------------------------|
| V WAN               | Wireless Basic S<br>This page is used to cor | <b>ettings</b><br>Ifigure the parameters for your wire | eless network.           |
|                     | Disable Wireles                              | s LAN Interface                                        |                          |
| > WLAN              | Band:                                        | 2.4                                                    | 4 GHz (B+G+N) V          |
| Basic               | Mode:                                        | AF                                                     |                          |
| > Security          | SSID:                                        | (3bb                                                   | b-wlan                   |
| Access Control List |                                              |                                                        |                          |
| > Advanced          | Channel Width:                               | 40                                                     | MHZ 🔻                    |
| > WPS               | Control Sideband:                            | Up                                                     | oper 🔻                   |
|                     | Country/Area:                                | Th                                                     | nailand <b>v</b>         |
|                     | Channel Number:                              | Au                                                     | uto  Current Channel: 11 |
|                     | Radio Power (Perce                           | nt):                                                   | 00% •                    |
|                     | Associated Clients:                          | SI                                                     | how Active Clients       |
|                     | Apply Changes                                |                                                        |                          |

## 3. ขั้นตอนการ ตั้งค่า รหัส WIFI

- คลิกที่แท็บ Setup --> คลิกที่ WLAN
- คลิกที่ Security
- Pre-shared key : ตั้งชื่อสำหรับ เครือข่ายรหัสผ่าน ตามต้องการ
- กด Apply Changes

| Status Statup         | Advanced                                                        | Service                                       | Firewall                | Maintenance                                                    |
|-----------------------|-----------------------------------------------------------------|-----------------------------------------------|-------------------------|----------------------------------------------------------------|
| WAN                   | Wireless Secur<br>This page allows you<br>access to your wirele | ity Setup<br>setup the wireles<br>ss network. | s security. Turn on WEP | or WPA by using Encryption Keys could prevent any unauthorized |
|                       | Encryption: WF                                                  | A (AES)                                       | Set WEP Key             |                                                                |
| > Basic               | Use 802.1x A                                                    | uthentication                                 | WEP 64bits              | VEP 128bits                                                    |
| Security              | WPA Authenticat                                                 | ion Mode:                                     | Enterprise (RADI        | JS)    Personal (Pre-Shared Key)                               |
| > Access Control List | Pre-Shared Key I                                                | Format:                                       | Passphrase              | Y                                                              |
| > Advanced            | Pre-Shared Key:                                                 | <                                             | 1111100000              |                                                                |
| > WPS                 | Authentication R                                                | ADIUS Server:                                 | Port 1812 IP a          | address 0.0.0.0 Password                                       |
|                       | Note: When encry                                                | ption WEP is sele                             | cted, you must set WEP  | key value.                                                     |
|                       | Apply Changes                                                   | >                                             |                         |                                                                |

## 4. ขั้นตอนการ ตั้งค่า Fix DNS ในอุปกรณ์

```
- คลิกที่แท็บ Basic -->คลิกที่ LAN --> คลิกที่ DHCP
```

|             | 300Mbps Wireless ADSL2+ Router        |               |   |
|-------------|---------------------------------------|---------------|---|
| 💕 Status    | Basic > LAN > DHCP DHCP DHCPv6 Server | SLAAC         |   |
| Basic       | LAN Host Settings                     | 100 100 1 1   |   |
| WAN         | IP address:                           | 192.168.1.1   | * |
| LAN<br>WLAN | Validate Code:                        | 235.255.235.0 | * |
| Advanced    | DHCP Server                           |               |   |
|             | DHCP server:                          | Enable        |   |
|             | Start IP address:                     | 192.168.1.2   | * |
|             | End IP address:                       | 192.168.1.30  | * |
|             | Lease duration:                       | 1 day         | • |
|             | Primary DNS server address:           | 192.168.1.1   |   |
|             | Secondary DNS server address:         |               |   |

- สามารถ **Fix DNS** ลงไปในช่อง Primary DNS **server address** และ **Secondary DNS server address** หลังจากนั้น พิมพ์ Validate Code ตามที่ปรากฏ กด **Submit** 

| Primary DNS server address:   | 110.164.252.222 |   |         |
|-------------------------------|-----------------|---|---------|
| Secondary DNS server address: | 110.164.252.223 | ] |         |
| Validate Code:                | Y1MKP           | * | *       |
|                               | Y 1 M K P       | • | Refresh |
|                               | L               |   | Subn    |

### 5. ขั้นตอนการ ตั้งค่า Forward port ในอุปกรณ์ (กรณีตั้งค่าเพื่อใช้งานกล้องวงจร ปิด)

- คลิกที่แท็บ **Advance** --> คลิกที่ **NAT** --> เลือก Port Mapping

|                        | 300Mbps Wireless ADSL2+ Router            | t.                    |                               |  |  |  |  |  |  |  |  |
|------------------------|-------------------------------------------|-----------------------|-------------------------------|--|--|--|--|--|--|--|--|
|                        | .dvanced > NAT > Port Mapping             |                       |                               |  |  |  |  |  |  |  |  |
| Status                 | ALG DM2                                   | Port Mappi            | ng Port Triggering            |  |  |  |  |  |  |  |  |
| Basic                  | Port Mapping<br>Mapping Name Interface Pr | otocol Remote Host E  | ternal Start Port External En |  |  |  |  |  |  |  |  |
| Advanced               | Settings                                  |                       |                               |  |  |  |  |  |  |  |  |
| Routing                | Type: 💿 C                                 | Customization         | Application Choose            |  |  |  |  |  |  |  |  |
| Firewall               | Interface: INT                            | rernet_tro69_r_0_33 ▼ |                               |  |  |  |  |  |  |  |  |
| Filter                 | Protocol: TC                              | P 🔻                   |                               |  |  |  |  |  |  |  |  |
| ACL                    | Remote host:                              |                       |                               |  |  |  |  |  |  |  |  |
| DDNS                   | External start port:                      |                       |                               |  |  |  |  |  |  |  |  |
| IGMP                   | External end port:                        |                       |                               |  |  |  |  |  |  |  |  |
| QoS<br>SNTP            | Internal host:                            |                       |                               |  |  |  |  |  |  |  |  |
| UPnP                   | Internal port:                            |                       |                               |  |  |  |  |  |  |  |  |
| SNMP<br>Bridge Binding | Mapping name:                             |                       |                               |  |  |  |  |  |  |  |  |

- Interface : เลือก INTERNET\_TR069\_R\_0\_33
- **Protocol** : เลือกเป็นตามรูปแบบที่กำหนดหรือจะเลือกแบบ TCP/UDP
- External start port : ใส่เป็น Port ของกล้องที่ตั้งค่าไว้ เช่น 80
- External end port : ใส่เป็น Port ของกล้องที่ตั้งค่าไว้ เช่น 80
- Internal host : ใส่เป็น IP Address ของ CCTV เช่น 192.168.1.203
- Internal port : ใส่ ค่า port ที่ต้องการ Forward
- Mapping name : ตั้งชื่อ ตามความต้องการ

เมื่อ Forward Port แล้ว ให้ทำการเช็คว่า Port ที่แอดลงไปใน router นั้นได้ทำการ Forward Port ผ่าน หรือไม่

\*\*โดยสามารถเช็คได้ที่ **www.canyouseeme.org** หากตรวจสอบแล้ว ฟ้อง Error แสดงว่าการ Forward port ยังไม่ผ่าน อาจจะต้องติดต่อกับผู้ให้บริการอินเตอร์เน็ต\*\*\*

| D Status       | ALG              | 1                  | DMZ          | I        | ort Mapp | ping      | Port Tr   | riggering   | 1      | Multi-NAT     |               |        |        |
|----------------|------------------|--------------------|--------------|----------|----------|-----------|-----------|-------------|--------|---------------|---------------|--------|--------|
| Status         | Mapping Name     | Interface          | Protocol     | Remote   | Host E   | xternal S | tart Port | External En | d Port | Internal Port | Internal Host | Enable | Remove |
| 🐼 Basic        | Settings         |                    |              |          |          |           |           |             |        |               |               |        |        |
| Advanced       | Ту               | rpe: 🧕             | Customi      | zation   |          | 0         | Applicati | on Choose   |        | Ŧ             |               |        |        |
| Bentine        | Interfa          | ace:               | INTERNET     | _TR069_F | ₹_0_33 ▼ |           |           |             |        |               |               |        |        |
| Firewall       | Proto            | col:               | TCP/UDP      | •        |          |           |           |             |        |               |               |        |        |
| Filter         | Remote ho        | ost:               |              |          |          |           |           |             |        |               |               |        |        |
| ACL            | External start p | ort:               | 80           |          |          |           |           |             |        |               |               |        |        |
| DDNS           | External end p   | ort:               | 80           |          |          |           |           |             |        |               |               |        |        |
| IGMP           | Internal ho      | ost:               | 192.168.1.20 | )3       |          |           |           |             |        |               |               |        |        |
| QoS            | Internal po      | o <mark>rt:</mark> | 80           |          |          |           |           |             |        |               |               |        |        |
| UPnP           | Mapping nar      | ne:                | CCTV         |          |          |           |           |             |        |               |               |        |        |
| SNMP           | Validate Co      | de:                | FNX5M        |          |          |           |           |             |        |               |               |        |        |
| Bridge Binding | _                |                    | E N Y        | Y 5 I    |          | ofreeh    |           |             |        |               |               |        |        |
| Maintenance    |                  | 7.                 | . Г. IN ,    |          | M L      | ellesti   |           |             |        |               |               |        |        |